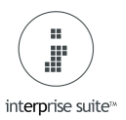

## How to Void a Customer Receipt

NB. If a receipt that has been generated from the Payment tab on the Sales Order or Invoice then the receipt cannot be Voided. This has to be done as a Customer Refund and the Refund will show as outstanding on the account, not the Invoice. There is a link below on how to create a refund if required.

https://www.interprise.co.uk/interprise-suite-knowledge-base/100-customer-refund/

Customer - Customer Receipt - 224 Find Customer Receipt (1)

| 🚯 Apex    | 🖇 Apex IT - For more information visit www.apexit.co.uk - Interprise Suite |                |                |       |         |        |                  |                       |                           |                     |                              |                                |                           |                            |       |       |                |
|-----------|----------------------------------------------------------------------------|----------------|----------------|-------|---------|--------|------------------|-----------------------|---------------------------|---------------------|------------------------------|--------------------------------|---------------------------|----------------------------|-------|-------|----------------|
| File View | File View Favorites Tools Skin : Default Help                              |                |                |       |         |        |                  |                       |                           |                     |                              |                                |                           |                            |       |       |                |
| Num Key   | Num Key 0 🔁 🔄 http://www.interprise.co.uk/Welcome_UK_sp485.asp             |                |                |       |         |        |                  |                       |                           |                     |                              |                                |                           |                            |       |       |                |
| 100 CR    | M 20                                                                       | ) Custom       | er 300 Supp    | lier  | 400 Inv | entory | 500              | Banking               | 600 Accountin             | ig 90               | 10 System Manager            | - Sales                        |                           |                            |       |       |                |
| 0         | 2                                                                          |                | SQ L           | SO    |         | RMA    |                  | CR                    |                           | নিয়                |                              |                                |                           |                            | 000   | 5     |                |
| Prospect  | Customers<br>*                                                             | Sales<br>Rep ∗ | Quote/Proforma | Order | Invoice | RMA    | Credit<br>Note * | Customer<br>Receipt * | Batch<br>Invoice/Credit * | Credit<br>Control 🔻 | Batch Document<br>Printing * | Allocate Free<br>Stock Routine | Confirm Picked<br>Routine | Confirm<br>Pick/Dispatch * | Other | Setup | Dashboard<br>* |
| Workf     | Workflow 209 New Customer Receipt 224 Find Customer Receipt                |                |                |       |         |        |                  |                       |                           |                     |                              |                                |                           |                            |       |       |                |

This will give a list of Receipts that have been posted. Search for the Receipt number or Customer Name (2)

| Apex 11 - For more information visit www.apext.co.uk - interprise Suite                                                                                                    |                                                                                                    |     |       |             |               |                   |               |          |   |  |  |  |  |
|----------------------------------------------------------------------------------------------------|----------------------------------------------------------------------------------------------------|-----|-------|-------------|---------------|-------------------|---------------|----------|---|--|--|--|--|
| The View Favorites Tools Skin Default Help                                                                                                    |                                                                                                    |     |       |             |               |                   |               |          |   |  |  |  |  |
| Num Key 0 🔁 🕓 http://www.interp                                                                                                    | am Key 0 😰 🚺 💽 🚺 http://www.interprete.co.uk/Webcone_JK_spe45.exp                                  |     |       |             |               |                   |               |          |   |  |  |  |  |
| 100 CRM 200 Customer 300 Suppler                                                                                                    | 500 CPM 200 Cuttomer 300 Suppler 400 Inventory 500 Banding 600 Accounting 500 System Manager Sales |     |       |             |               |                   |               |          |   |  |  |  |  |
| Image:       Image:       Image: |                                                                                                    |     |       |             |               |                   |               |          |   |  |  |  |  |
| Find - Customer Receipt                                                                                                    |                                                                                                    |     |       |             |               |                   |               |          |   |  |  |  |  |
| Eport - Advanced Search 😓 Print 💿 g Refresh 💫 New Customer 🖒 New Ship To                                                                                                    |                                                                                                    |     |       |             |               |                   |               |          |   |  |  |  |  |
| 2 Authorized Card Payment 2 Unaufhorized Card Payment 2 Unaufhorized Card Payment 4 Customer Allocation                                                                                                    |                                                                                                    |     |       |             |               |                   |               |          |   |  |  |  |  |
| Search 2                                                                                                    | Search 2 Go F2 Vern M #                                                                            |     |       |             |               |                   |               |          |   |  |  |  |  |
| Drag a column header to group by that column                                                                                                    |                                                                                                    |     |       |             |               |                   |               |          | A |  |  |  |  |
| Document Date                                                                                                    | Received From                                                                                      | Ref | Ref 2 | Paid Amount | Currency Code | Bank Account Code | Banked Amount | Posted   |   |  |  |  |  |
| > RCV-000007 04/02/2020                                                                                                    |                                                                                                    |     |       |             |               |                   |               |          |   |  |  |  |  |
| RCV-000006 04/02/2020                                                                                                    | Schools Out                                                                                        |     | BACS  | 732.00      | GBP           | BNKAC-000001      | 732.0         |          | - |  |  |  |  |
| RCV-000005 21/01/2020                                                                                                    | A Toy Customer UK Ltd                                                                              |     |       | 13,145.15   | GBP           | BNKAC-000001      | 13,145.1      | ý 📝      | - |  |  |  |  |
| RCV-000004 20/01/2020                                                                                                    | Default eCommerce Shopper                                                                          |     |       | 119-50      | GBP           | BNKAC-000001      | 119.5         | v (*     | - |  |  |  |  |
| RCV-000003 20/01/2020                                                                                                    | Marsdens Toys                                                                                      |     | BACS  | 1,418.00    | GBP           | BNKAC-000001      | 1,418.0       | v 🗸      | 0 |  |  |  |  |
| RCV-000002 20/01/2020                                                                                                    | Marsdens Toys                                                                                      |     | BACS  | 1,000.00    | GBP           | BNKAC-000001      | 1,000.0       | <u>v</u> | - |  |  |  |  |
| RCV-000001 20/01/2020                                                                                                    | The Dols House                                                                                     |     | BACS  | 1,938.00    | GBP           | BNKAC-000001      | 1,938.0       | <b>v</b> | - |  |  |  |  |

Open the Receipt. If the receipt has been allocated it will go straight to the allocation tab (3)

| Receipt Allocation - CALLOC-000009 - Schools Out                                                                                                    | _ = ×       |
|----------------------------------------------------------------------------------------------------|-------------|
| Home                                                                                                    | Num Key 0 🔁 |
| New Save and New Save Save and Undo       Find         Open Cose       Print         Open Cose       View Journal         View Journal       Void         DeAllocate       Auto Allocate         CRM       Help |             |
| Receipt Allocation Details 3 Allocation Date 10/02/2020                                                                                                    | •           |

**NB.** The receipt does not need to be deallocated before voiding, voiding the Receipt will deallocate automatically.

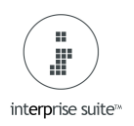

## How to Void a Customer Receipt

Click back on the Receipt Tab (4) and select the Void button (5)

| Receipt - RCV-  | 000007 - Schools Out        |                   | >                                           |
|-----------------|-----------------------------|-------------------|---------------------------------------------|
| Home            |                             |                   | Num Key D                                   |
| t B.            |                             | <b>E</b>          |                                             |
| Save and I      | New Save Save and Undo Find | Print Customer    | er View Journal Void Auto Allocate CRM Help |
| 4               | Close                       | Detail            |                                             |
| Receipt Allocat | io <u>n</u> Details         | Deverent Method T | d Tafamatian                                |
| Payment Inform  |                             | Payment Method In |                                             |
| Received From   | Schools Out                 | Check Number      |                                             |
| Payment Type    | BACS                        | Account           | O Undeposited O Deposit                     |
| Amount Paid     | £ 738.00                    |                   | Bank Account BNKAC-000001                   |
| Date Paid       | 04/02/2020 -                |                   | Paving In Sing BACS                         |
| Currency        | GBP 1.000000                |                   | Bank Currency Value £ 738.00                |
| Notes           | ▲                           |                   |                                             |
|                 | ~                           |                   |                                             |
|                 |                             |                   |                                             |
|                 |                             |                   |                                             |
|                 |                             |                   |                                             |
|                 |                             |                   |                                             |
|                 |                             |                   |                                             |
|                 |                             |                   |                                             |
|                 |                             |                   |                                             |
|                 |                             |                   |                                             |
|                 |                             |                   |                                             |
|                 |                             |                   |                                             |
| Deads           |                             |                   |                                             |
| Ready           |                             |                   |                                             |

## Select 'Yes' when prompted.

| Interprise Suite                                                                           |    |
|--------------------------------------------------------------------------------------------|----|
| Interprise Suite                                                                           |    |
| Are you sure you want to Void this transaction? You can not undo this action!<br>Continue? |    |
| Yes                                                                                        | No |

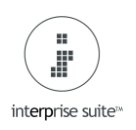

## How to Void a Customer Receipt

Enter the required Date (7) for the Void Receipt and select OK (8).

|                                                                                                    | -        |
|----------------------------------------------------------------------------------------------------|----------|
| Home Num Key 0                                                                                                    | •        |
| New Save and New Save Save and Undo       Find       Print       Customer       View Journal       Void       Auto Allocate       CRM       Help |          |
| Receipt Allocation_Details                                                                                                    | 0        |
| Payment Information Payment Method Information                                                                                                   |          |
| Received From Schools Out Check Number                                                                                                    |          |
| Payment Type BACS  Account  Undeposited                                                                                                    |          |
| Amount Paid £ 738.00 Void Receipt Date _ X                                                                                                    |          |
| Date Paid 04/02/2020 Void Receipt                                                                                                    |          |
| Currency GBP 1.000000 Specify the date to be used on the VR and allocation.                                                                      |          |
| Notes                                                                                                    |          |
| Void Receipt Date 15/03/2021                                                                                                    |          |
| OK Cancel                                                                                                    | <b>9</b> |
| 8                                                                                                    |          |
|                                                                                                    |          |
|                                                                                                    |          |
|                                                                                                    |          |
|                                                                                                    |          |
|                                                                                                    |          |
| Ready                                                                                                    |          |

**NB**. If the version of Interprise you are running is prior to v63 then the Receipt will be voided with today's date. You can find the version you are running on the bottom right of the main Interprise window.

| 📤 Admin User | 🚟 English - United Kingdom | 🛃 Connect Thru LAN | 🆰 SP4.8.5 | Published Version: 2017.0.0.65 |
|--------------|----------------------------|--------------------|-----------|--------------------------------|
|--------------|----------------------------|--------------------|-----------|--------------------------------|